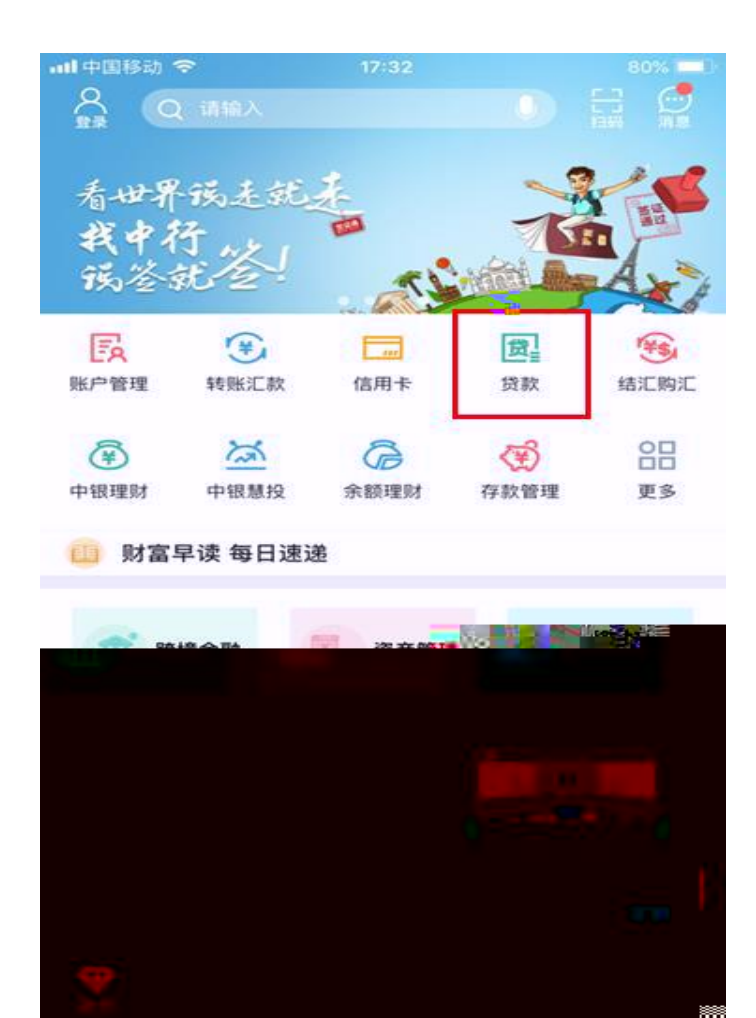

1.

app

**山**中国移动 4G 17:36 46% 🔳 🕥 < 贷款管理 0 我的贷款 登录宣看 |贷款申请 中银E贷 > 随借随还 循环使用 灵活便利 在线质押贷款 2 在线申请 即时到账 额度灵活 国家助学贷款 青春E贷 = ħ 学生专享 贷您圆梦 国家贴息 更多贷款申请 现金分期 ¥ ¥ 买房 买车 教育 信用卡服务 其他服务 Q 额度查询 贷款计算器 申请进度查询 贷款推荐 00=

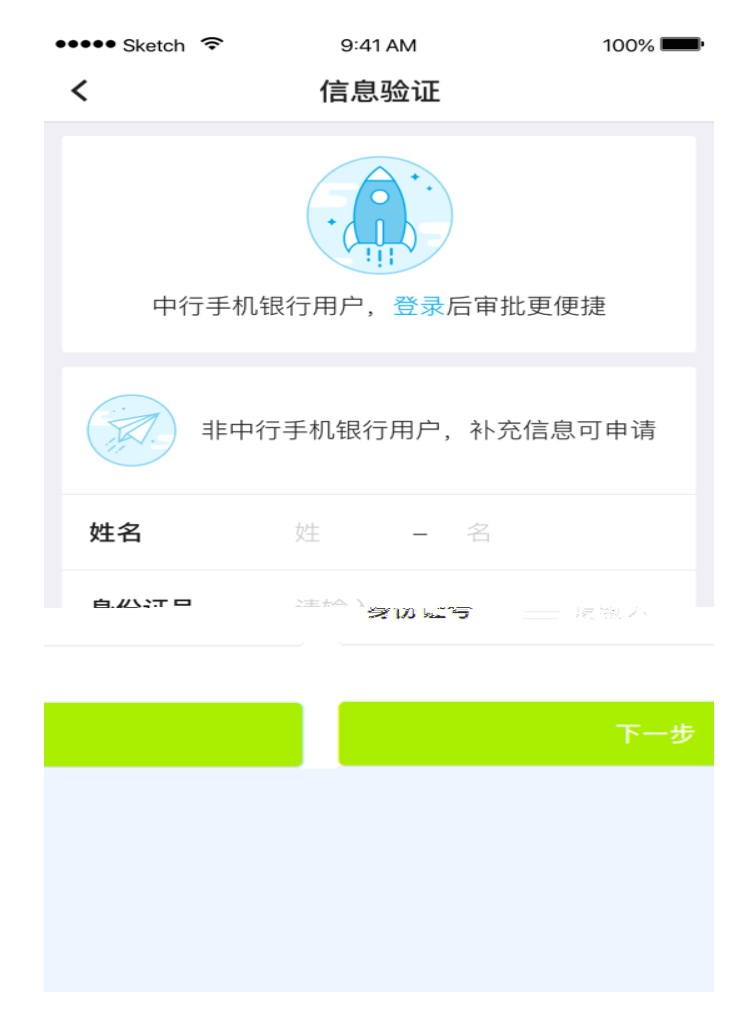

,

2.

1

| ••••• Sketch 奈 | <sup>9:41 AM</sup><br>信息验证 | 100% 🚥 | ••••• Sk | etch 🗢 | 9:41 AM | 100% 📥 |
|----------------|----------------------------|--------|----------|--------|---------|--------|
| 手机号            | 188 **** 6543              |        | 择 >      | 学校所在   | 12省市    | 请选     |
| 图形验证码          | 请输入                        | 7961   | ;择 >     | 就读院植   | 交       | 请选     |
| 短信验证码          | 请输入                        | 获取验证码  | 译》       | 院系     |         | 请逆     |
|                | 下一步                        |        |          |        | ዂ−ዸ     | ₽      |

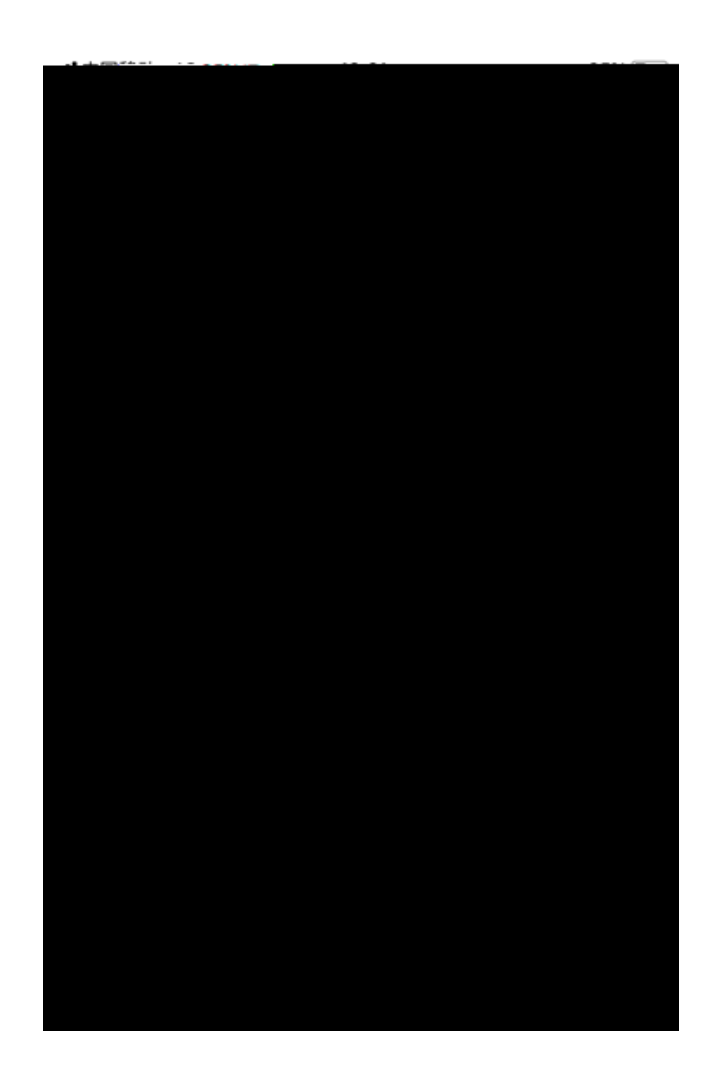

保存信息

| <       | 填写个人资料           | <b>1</b> |
|---------|------------------|----------|
| 基本信息    |                  |          |
| 姓名      | 姓 - 1            |          |
| がなぜ     | bet tif 🚈 🗠      | 도 111 파  |
|         |                  |          |
| 身份证号    | 请输入              |          |
| 身份证到期   | 38               | 请选择 >    |
| 发证机关    | 身份证上的签发          | 机关       |
| 出生日期    |                  | 请选择 >    |
| 选择 >    | 户籍类型             |          |
| 选择 >    | 户籍所在地            |          |
| 汉族 >    | 民族               |          |
| *本科 >   | 学历阶段             |          |
| 婚姻状况    |                  | 请选择 >>>  |
| 手机号     | 请输入              |          |
| 家庭固定电证  | <b>f</b> 区号 — 电i | 话(非必填)   |
| EMAIL   | 非必填              |          |
| 现住房来源入  | <u>ک</u>         | 宿舍>      |
| 现住址入住时间 |                  | 请选择 >    |
| 家庭成员数   | 请输入              |          |
| 家庭地址    |                  |          |
| 国家      | 中国               |          |
| 地区      |                  | 请选择 >    |
| 详细地址    | 精确到门牌号           |          |
| 邮编      | 请输入              |          |
| 院校信息    |                  |          |
| 攻读学位    |                  | 学士 >     |
| 就读院校名和  | <b>你</b> 北京大学    |          |
| 院系      | 中文系              |          |
| 专业      | 非必填              |          |
| 学号      | 非必填              |          |
| 入学时间    |                  | 请选择 >    |
| 学制(年)   | 请输入              |          |
| 贷款信息    |                  |          |
| 供款全额(元) | 在校剩余学年学费         | 骨住宿费总金额  |

3

| ●●○○○ Sketch 죽             | 9:41 AM                    | 100% <b></b> +   | ••••• Sketch 훅                                        | 9:41 AM                                                                                                    | 100% <b></b> -       |
|----------------------------|----------------------------|------------------|-------------------------------------------------------|----------------------------------------------------------------------------------------------------|----------------------|
| <                          | 影像资料                       |                  | <                                                     | 国家助学贷款资料                                                                                                    |                      |
|                            |                            |                  | 个人资料                                                  |                                                                                                    | 修改                   |
| 格式::jpg/png/jpeg<br>不会中文字符 | ал<br>                     | 1.图片支持<br>2.图片名称 | 姓名<br>姓名拼音<br>身份证号                                    | 刘雯<br>LiuWen<br>6****************2                                                                              |                      |
| 像资料包括但不限于:                 | :有效身份证正反面、学生<br>送表或有效终医证明。 | 3.需上传影<br>证或录取测  |                                                       | ىرىيە بىلەر بىلەر بىلەر بىلەر بىلەر بىلەر بىلەر بىلەر بىلەر بىلەر بىلەر بىلەر بىلەر بىلەر بىلەر بىلەر بىلەر بىل | 展开 ≥                 |
| 旧左信                        |                            |                  | 伯                                                     | 多改 影像资料                                                                                                    |                      |
| 1木1子1百                     |                            |                  |                                                       | IMG_37D6E8A                                                                                                    | 5C3C3.jpg            |
|                            |                            |                  |                                                       | IMG_37D6E8A                                                                                                    | 15C3C3-1.png         |
|                            |                            |                  |                                                       | IMG_37D6E8/                                                                                                    | A5C3C3-2.png         |
|                            |                            |                  |                                                       | IMG_37D6E8/                                                                                                    | A5C3C3-3.png         |
|                            |                            |                  | }份证正反面、学生<br>\$\$\$********************************** | E证 需上传影像资料包括<br>或录取通知书、家客                                                                                       | 但不限于:有效与<br>情况调查表或有效 |
|                            |                            |                  | 提交高校                                                  | 审核                                                                                                    |                      |

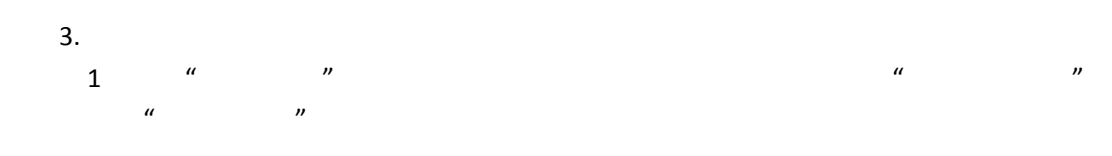

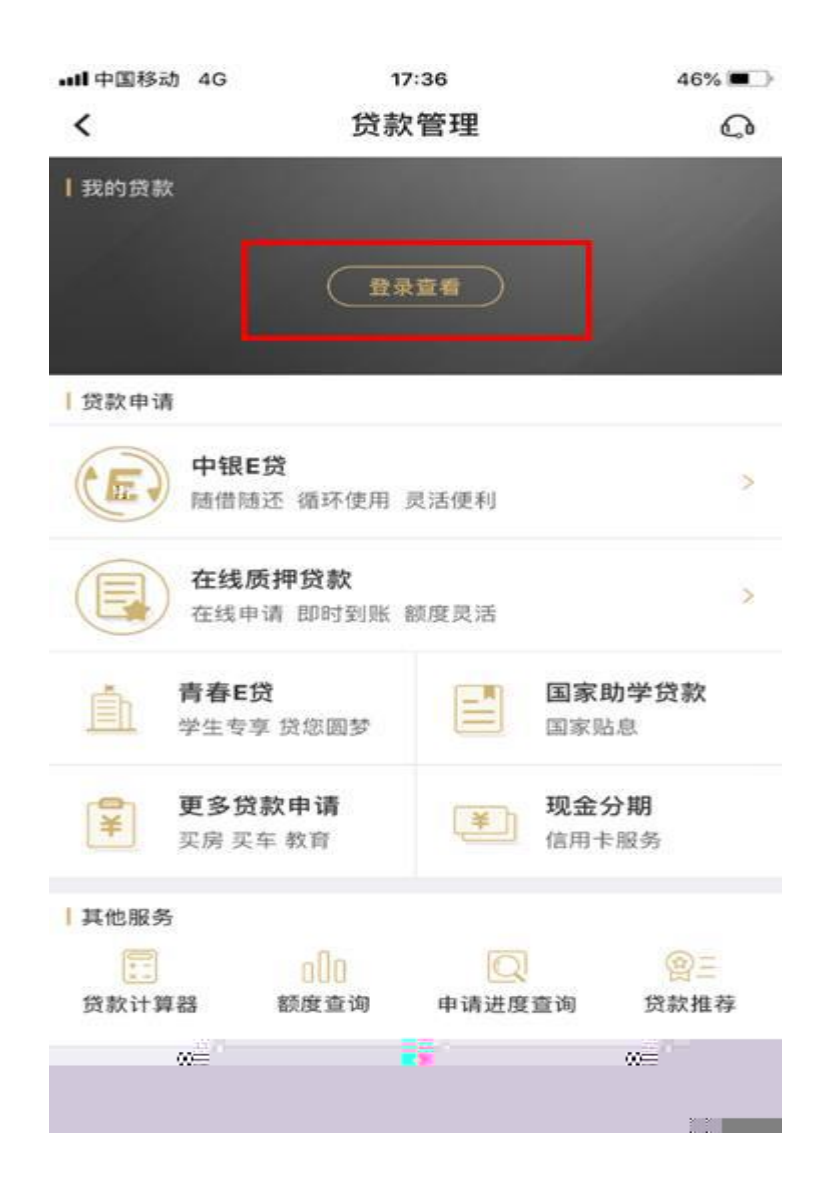

| ₊∎中国移动   | 动 4G | 10:37                            | 88% 🔲   | ••••• Sketch 🗢         | 9:41 AM                   | 100%               |  |
|----------|------|----------------------------------|---------|------------------------|---------------------------|--------------------|--|
| <        |      |                                  |         | <                      | 贷款管理                      | 0                  |  |
|          |      | <b>使</b> 章 图 銀行<br>BANK OF CHINA |         | I 我的贷款<br>233<br>贷款    | ,666,000.0<br>本金总余额(人民币元) | 0 >                |  |
| <u>+</u> | 手机号  |                                  |         | 贷款申请                   |                           |                    |  |
| 0        |      | - 密码                             |         | <b>中银E贷</b><br>随借随还    | 。<br>循环使用 灵活便利            | >                  |  |
| 記密码      |      | 记住手机号                            | Έ       | <b>个人循环</b><br>拒台申请    | <b>不贷款</b><br>线上用款 随借随还   | >                  |  |
|          |      | 登录                               |         | 在线质押贷款<br>在线申请即时到账额度灵活 |                           |                    |  |
|          |      |                                  |         | 校园贷<br>安全便捷            |                           | R助学贷款<br>階息        |  |
|          |      |                                  |         | 更多贷款目   美房 买房 买车 季     | 申请 现金<br>文页 注 信用          | <b>5分期</b><br>1卡服务 |  |
|          |      |                                  |         | 贷款服务                   |                           |                    |  |
|          |      | 自助注册   快速查询余额                    | 电子账户开户  |                        |                           | (A)                |  |
|          |      | 已同意《中国银行电子银行客户安全                 | 服务保障须知》 | ₽器 额度查询                | 申请进度查询 贷款打                | 佳荐                 |  |